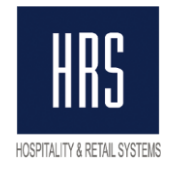

## Процедура перехода на детальный чек с использованием функционала «Авансовые платежи» в системе Oracle Hospitality OPERA

**Полный чек** – это новая схема работы со счетами гостей в системе OPERA. Включение функционала печати полного фискального чека позволяет выдавать гостям чеки с детализацией услуг (т.е. со списком услуг, оплаченных конкретной суммой).

Авансовые платежи – это новая схема работы с фискальными чеками на территории РФ.

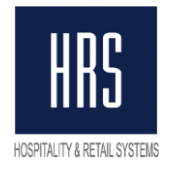

### 1. Настройка системы OPERA для включения функции детальный чек

В системе OPERA должен быть включён функционал FOLIO NO REPRINT (Configuration -> Setup -> Application Settings -> Cashiering -> Parameters):

| <u>R</u> eservations | Proțile | Rate <u>M</u> anagement | Cashiering | AR | External | Setup   | Database              | Cațering | Propert | ty Exit |
|----------------------|---------|-------------------------|------------|----|----------|---------|-----------------------|----------|---------|---------|
| 🧞 SUPERVIS           | OR      |                         |            |    |          | User (  | Configuration         | n        | •       |         |
|                      |         |                         |            |    |          | Applic: | ation Settin <u>c</u> | IS       |         |         |
|                      |         |                         |            |    |          | Repor   | t Setup               |          | •       |         |
|                      |         |                         |            |    |          | Menu    | URL Setup             |          | •       |         |
|                      |         |                         |            |    |          |         |                       |          |         |         |

|                                                                                              | C Eunctions C Settings                                                                                                    |     |
|----------------------------------------------------------------------------------------------|----------------------------------------------------------------------------------------------------|-----|
| Group ACTIVITY AR BLOCKS CASHIERING CATERING END OF DAY EXPORTS EDONT DEDX                   | X       Name         X       EXCLUSIVE CASHIER ID         FISCAL FOLIO PRINTING       FISCAL FOLIO PRINTING         FISCAL PAYMENTS       FIXED BILL NUMBER PER RESERVATION         X       FIXED BILL NUMBER PER WINDOW         FLOATING ORD/JEED ID       FOLIO NO REPRINT |     |
| GENERAL<br>GRC<br>IFC<br>MEMBERSHIP<br>PROFILES<br>RATES<br>RESERVATIONS<br>ROOMS MANAGEMENT | FOLIO NC<br>FOLIO RE<br>X FOLIO ST<br>FOREIGN<br>X GENERAT<br>LOG TRAT<br>MANUAL F<br>NEGATIVE                                                                                                    |     |
|                                                                                              | Value     Y       PMS     S&C       QK     QI       Find     Edit                                                                                                    | ose |

**Для включения данного функционала необходимо выселить все брони, проживающие в отеле, включая псевдо-комнаты (пэй-мастера)**. Если этого не сделать, система не позволит включить этот параметр.

Так же, данная функция не может быть включена, если активен хотя бы один параметр из: FIXED BILL NUMBER PER RESERVATION, FIXED BILL NUMBER PER WINDOW, FOLIO RESERVATION NUMBER. Все они должны быть выключены.

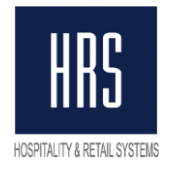

# 2. Подготовка системы OPERA для включения функции детальный чек

- 1. Добавить отчёт Open Payments (rep файл вы можете найти у нас на сайте) который покажет все непогашенные оплаты.
- 2. Перед переходом на полный чек в системе OPERA необходимо погасить все фискальные оплаты. Под процедурой погашения подразумеваются операции interim bill, advance bill либо check out.
- Необходимо произвести корректировку нефискальным методом оплаты ВСЕХ принятых депозитов. Данную процедуру можно произвести только после заезда гостя. Посмотреть депозиты по не заехавшим гостям вы можете с помощью отчёта deposit ledger

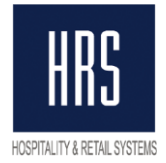

### 3. Изменение настройки фискального интерфейса

- 1. Зайти на сервер, где установлен фискальный интерфейс
- 2. Открыть папку, из которой работает служба «HRS Fiscal Service»
- 3. Сделать копию файла «FiscalTransINI.xml»
- 4. Открыть на редактирование файл «FiscalTransINI.xml» (редактирование рекомендуем проводить в стандартном блокноте Windows «NOTEPAD»)
- 5. Включить функционал «Печать всех услуг на чеке». Для этого необходимо проверить наличие нижеперечисленных тегов в секции *«fidelio\_ini»*:

#### <only\_payments>0</only\_payments>,

#### <interface\_cashier>99</interface\_cashier>,

#### <ignore\_view\_balance>1</ignore\_view\_balance>

Где:

*<only\_payments>* - включение/выключение функционала «Полный чек». Значение «**0**» - «Полный чек», значение «**1**» - «Короткий чек»

*<interface\_cashier> -* номер интерфейсного кассира интерфейса с POS.

<ignore\_view\_balance> - игнорирование баланса окна. Значение «1» - интерфейс не учитывает баланс окна и следовательно, фискальный чек «на аванс» при каждой оплате через Payment. При значении «0» при оплате, которая обнулит баланс окна – фискальный чек на «Аванс» не распечатается. Фискальный чек полного расчета будет напечатан в момент закрытия окна.

#### Опционально может быть добавлен тег

<micros\_check\_expand>1</micros\_check\_expand> - данный тег включает функционал раскрытия деталей чека POS. (Данный функционал требует дополнительной настройки со стороны POS и PMS, поэтому активация данного функционала должна быть запланирована и произведена отдельно)

6. Включить функционал **«Авансовые платежи»**. Для этого необходимо добавить тег «Deposit» внутрь тега «fidelio\_ini»

#### <deposit>

```
<code>9004</code>
<w_description>Авансовый платёж</w_description>
<print>14</print>
<tax>5</tax>
</deposit>
```

Где:

*<code>* - номер кода «Deposit Transfer at C/I». Узнать номер можно в Opera Configuration - > Setup -> Application Settings, группа CASHIERING, точка Settings, параметр DEPOSIT LEDGER TRN CODE.

*<description>* - Наименование предмета расчёта для авансового платежа. Данное описание будет отображено в фискальном чеке при приёме аванса.

*<print>* – номер метода оплаты в фискальном регистраторе для завершения авансового платежа. Именно под этим кодом завершение аванса будет отображено в X и Z отчётах.

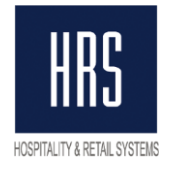

<ta>> - налог для авансового платежа.</ta>

# Опционально в секцию *<deposit>* может быть добавлен тег *<online\_payment code="9400,9401">14</online\_payment>*

Где 9400,9401 нефискальные коды оплат в Опере, которыми принимается депозит через стандартную функцию Deposit, если клиенту выдавался фискальный чек при он-лайн оплате во время бронирования.

7. Включить функционал **«Налоги»**. Для этого необходимо добавить тег *tax\_mode* внутрь тега «fidelio\_ini»:

```
<tax_mode>
        <tax code="7000">
            <print>1</print>
            </tax>
        <tax code="7020">
            <print>1</print>
            </tax>
</tax>
</tax_mode>
Где:
```

*<tax code="7000">* - Transaction code налога в Опере

*<print>1</print>* - номер налога в фискальном регистраторе (на нашем примере 18% и 20% идут на первую налоговую группу в ОФД).

В случае использования в отеле отдельных кодов для скидок - включить функционал «Скидка». Для этого необходимо добавить тег 
 <discount code="2007"></discount> внутрь тега «fidelio\_ini»

Где:

*<discount code="2007">* - номера кодов услуги для скидки. Данная скидка будет «размазываться» на другие услуги и в фискальном чеке НЕ фигурировать отдельно.

9. В случае наличия в списке «Department codes» товаров – включить функционал **«Товары»**. Для этого необходимо добавить тег

*<post\_class code="1200">4;1</post\_class>* внутрь тега «fidelio\_ini» Где:

*<post\_class code="1200">* - номера кодов услуг продажи товаров (в ОФД данная позиция будет отображена как «TOBAP»).

10. Печать название услуг из альтернативного имени настраивается тэгом <language\_code>R</language\_code> внутри тега «fidelio\_ini». Где: R – код альтернативного языка в OPERA (может быть «RU»)

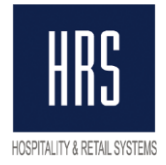

Ниже представлен пример тегов, которые были добавлены в файл FiscalTransINI.XML.

```
<tax mode>
 <tax code="7000,7010,7500">
   <print>1</print>
 </tax>
 <tax code="7100,7110">
   <print>0</print>
  </tax>
</tax mode>
<deposit>
  <code>9004</code>
 <w description>Авансовый платеж</w description>
 <print>14</print>
  <tax>5</tax>
  <online payment code="9400,9401">14</online payment>
</deposit>
<only_payments>0</only_payments>
<discount code="2007"></discount>
<language code>R</language code>
<interface_cashier>991</interface_cashier>
<ignore_view_balance>1</ignore_view_balance>
<!--micros_check_expand>1</micros_check_expand-->
```

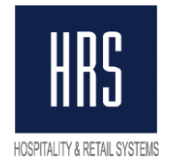

### 4. Алгоритм действий для перехода на детальный чек.

- 1. Остановить службу «HRS Fiscal Service» на интерфейсном сервере
- 2. Выключить ВСЕ фискальные регистраторы, которые привязаны к Опере.
- 3. Переименовать файл «OperaFiscalService.exe» на «OperaFiscalService\_OLD.exe»
- 4. Вставить обновлённую версию фискального «OperaFiscalService.exe»
- 5. Переименовать файл «hrsfiscal.log» в «hrsfiscal\_OLD.log»
- 6. Запустить службу «HRS Fiscal Service» на интерфейсном сервере
- 7. Проверить, что необходимый функционал активирован. Для этого после перезапуска службы открыть файл «hrsfiscal.log» (последний по дате изменения).

```
20.12.2018 11:59:46
20.12.2018 11:59:46
                                  Transport HRS Fiscal Interface v.5.07.8
Fidelio version: OPERA5
20.12.2018 11:59:46
                                  Printer 1: 192.168.171.112 : 5197 // tax:
20.12.2018 11:59:46
20.12.2018 11:59:46
                                  Check_path: C:\temp\
                                  line DEF printers:
20.12.2018 11:59:46
Pay codes: 9002 - 2 \
Discount codes: 2007 -
                              9001 - 1 \ 9000 - 1 \ 9010 - 1 \ 9302 - 2 \ 9103 - 2 \ 9101
Discount codes: 2007 - \
Taxes: 7100 - 0 \ 7110 - 0 \ 7500 - 1 \ 7000 - 1 \ 7010 - 1 \
Posting attrubutes: 2030 - 4;1 \ 2028
Online deposit: 9401 - 14 \ 9400 - 14
20.12.2018 11:59:46 Original NLS_L
                                             \ 2028 - 4;1 \
                                  Original NLS_LANG:
20.12.2018 11:59:46
20.12.2018 11:59:46
                                  New NLS_LANG: AMERICAN_AMERICA.CL8MSWIN1251
                                  Base access:dsn=hrs_dev
20.12.2018 11:59:46
                                  Schema: TESTSCHEMA
20.12.2018 11:59:46
20.12.2018 11:59:46
                                  History: 1096 days
                                 Language code: R
Deposit: 9004 Авансовый платёж printer code: 14 tax:
Check default settings: Услуги гостиницы tax
Only Payments: No. Full check mode!
20.12.2018 11:59:46
20.12.2018 11:59:46
20.12.2018 11:59:46
                                  Ignore zero windows balance
Resort: TESTHRS
20.12.2018 11:59:46
20.12.2018 11:59:46
20.12.2018 11:59:46
                                  Print cashier: No
20.12.2018 11:59:46
                                  Print copy: No
20.12.2018 11:59:46
                                  Cash Drawer: No
20.12.2018 11:59:46
                                  Interface cashier: 991
20.12.2018 11:59:46
                                  Start service
```

В данном файле должны появиться следующие логи:

- А. «Only Payments: NO. Full check mode!» включен режим полного чека
- Б. «Deposit: Авансовый платёж printer code: 14 tax: 5» включён режим авансовых платежей. 14 – метод оплаты для завершения аванса. 5 – код налога для авансовых платежей.
- **B.** «**Taxes: 7000 1 \ 7020 1 \**» коды налогов в Fidelio и соответствующие налоговые группы в ФР. (может отсутствовать если гостиница работает без НДС)
- **Г. «Discount codes: 2007 \»** список кодов услуг, настроенные как «Скидка» (может отсутствовать при отсутствии таковой настройки)
- **Д.** «Posting attrubutes: 1200 4;1 \» список кодов услуг, настроенные как «Товар» (может отсутствовать при отсутствии таковой настройки)

# Если один из настроенных пунктов не отобразился в лог-файле — созвонитесь с техподдержкой.

- Проверить отсутствие файлов с расширением «СК7» и датой создания «СЕГОДНЯ» в папке «c:\FiscalService\Checks\» на каждой из рабочих станций, к которым привязан фискальный регистратор.
- 9. В случае наличия подобных файлов вырезать их и перенести в другую папку выше уровнем. После убедиться, что файлы не появляются вновь.